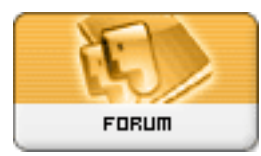

Gratilog.net

Forum: Dépannage Topic: Supprimer le chiffrement automatique sur W10 pro Subject: Re: Supprimer le chiffrement automatique sur W10 pro Publié par: Wullfk Contribution le : 06/04/2020 00:13:36

Citation :

GillesD a écrit:

Pour désactiver l'encryption EFS sur tout ton disque dur, tu dois :

- faire un clic-droit sur l'icône de ton disque dur
- choisir "Propriétés" dans le menu contextuel qui est apparu
- appuyer su le bouton "avancés"
- décocher la case "Chiffrer le contenu pour sécuriser les fichiers"
- appuyer sur les boutons "OK" puis "Appliquer", "OK" et "Redémarrer"

Sinon tu peux faire la même manipulation en sélectionnant d'abord plusieurs dossiers/fichiers pour les décrypter en une seule opération.

Je pense assez bien maitriser W10, mais sur ce coup je suis comme Speedy, je ne vois pas ou tu trouve ce bouton "avancés" dans les propriétés du disque dur